### ISCRIZIONE ONLINE AL SERVIZIO RISTORAZIONE SCOLASTICA

DA PC FISSO/TABLET/SMARTPHONE (NO APP)

## **ISCRIZIONI A.S. 2024/2025**

## A) Registrazione genitori NON ANCORA ISCRITTI AL PORTALE

Digitare nella barra di ricerca: <u>https://myportal.multiutilitycard.it/</u>

Di seguito la finestra d'accesso per gli utenti NON ISCRITTI al portale genitori e che non hanno figli che hanno già frequentato la mensa.

1. E' necessario cliccare su "Registrazione".

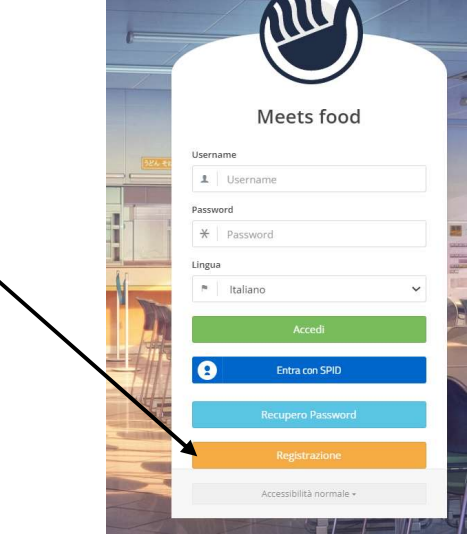

2. Alla richiesta del PAN cliccare su NO.

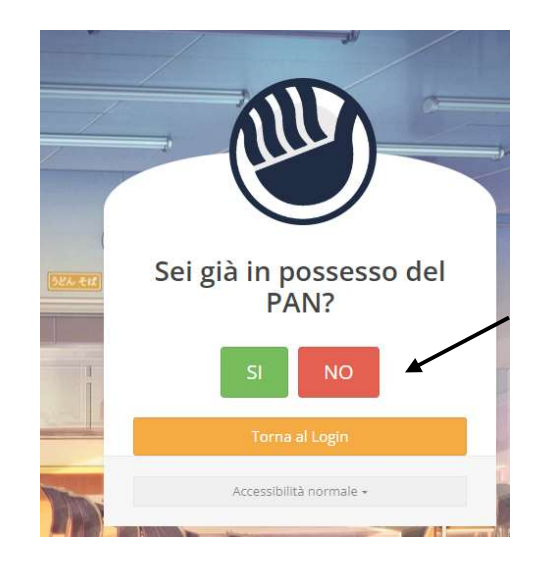

3. Verranno richiesti: il Comune d'iscrizione\*, il codice fiscale, il nome ed il cognome del genitore, l'indirizzo e-mail ed il cellulare. **Tutti i dati sono obbligatori.** Dopo di che, cliccare su *RICHIEDI ACCESSO*.

| Richiesta a                          | ccesso per iscrizione       |
|--------------------------------------|-----------------------------|
| Comune                               | Codice Fiscale              |
| Contone Ferre di Vini e farturi (AT) | RIOMS59                     |
| MARIA ASSUNTA                        | E-mail maria.rota@gmail.com |
| Cognome                              | Cellulare                   |
| 1 ROTA                               | <b>1</b> 333222111          |

### CREDENZIALI DI ACCESSO → UTENTE: verrà inviato all'indirizzo e-mail inserito; PASSWORD: verrà inviata via sms al numero di cellulare inserito.

Da questo punto in poi seguire la seguente procedura dal punto B)

B) ISCRIZIONE ALTRI FIGLI (genitori registrati)

|               | Weets food              |
|---------------|-------------------------|
| Login Fallito |                         |
| Username      |                         |
| 1 *****       | ******                  |
| Password      |                         |
| *             |                         |
| Lingua        |                         |
| P Italiano    | ۰ <b>۲</b>              |
|               | Accedi                  |
| 9             | Entra con SPID          |
|               | Recupero Password       |
|               | Registrazione           |
|               | Accessibilità normale + |

Inserire le credenziali (username e e password) e cliccare su Accedi

|                  | Nuova iscrizione      | 2                                                                                                    |                 |                |                         |        |        |  |  |  |  |  |
|------------------|-----------------------|----------------------------------------------------------------------------------------------------|-----------------|----------------|-------------------------|--------|--------|--|--|--|--|--|
|                  | Attenzione! Saldo neg | Attenzionel Saldo negativo, non può essere effettuata la domanda di iscrizione per tutti i figil appartenenti al nucleo famigliare. Si prega di ricaricare. |                 |                |                         |        |        |  |  |  |  |  |
|                  | Nome                  | Cognome                                                                                                    | Data di nascita | Codice fiscale | Scuola                  | Classe | Azioni |  |  |  |  |  |
| Figli registrati |                       |                                                                                                    |                 |                | Scuola Primaria Gardini | 1A     |        |  |  |  |  |  |
| -109,20 €        |                       |                                                                                                    |                 |                |                         |        |        |  |  |  |  |  |
|                  |                       |                                                                                                    |                 |                |                         |        |        |  |  |  |  |  |
| PRESENZE         |                       |                                                                                                    |                 |                |                         |        |        |  |  |  |  |  |
|                  |                       |                                                                                                    |                 |                |                         |        |        |  |  |  |  |  |
|                  |                       |                                                                                                    |                 |                |                         |        |        |  |  |  |  |  |
|                  |                       |                                                                                                    |                 |                |                         |        |        |  |  |  |  |  |
|                  |                       |                                                                                                    |                 |                |                         |        |        |  |  |  |  |  |
|                  |                       |                                                                                                    |                 |                |                         |        |        |  |  |  |  |  |
|                  |                       |                                                                                                    |                 |                |                         |        |        |  |  |  |  |  |
|                  |                       |                                                                                                    |                 |                |                         |        |        |  |  |  |  |  |
|                  |                       |                                                                                                    |                 |                |                         |        |        |  |  |  |  |  |

### N.B. IN PRESENZA DI DEBITO, IL GENITORE SI RITROVERA' QUESTO MESSAGGIO E NON POTRA' EFFETTUARE LA DOMANDA DI ISCRIZIONE.

Di seguito, invece la schermata che si presenta al genitore, in caso di saldo positivo:

1) cliccare sul pulsante *NUOVA ISCRIZIONE* posto nella barra laterale di sinistra. I figli già iscritti al servizio mensa compariranno in elenco.

# NUOVA ISCRIZIONE: Cliccare *SU AGGIUNGI UNA NUOVA ISCRIZIONE* (figlio non presenti nell'elenco)

| - | Meets Food - C    | omune di Mi | onfalcone (GO) |         |                 |                |                            | TUTORIAL     | 11    | - |   | n Test Test 🗸 | Ċ |
|---|-------------------|-------------|----------------|---------|-----------------|----------------|----------------------------|--------------|-------|---|---|---------------|---|
|   | 0                 |             | Nuova iscrizio | ne      |                 |                |                            |              |       |   |   |               |   |
|   |                   |             | Nome           | Cognome | Data di nascita | Codice Fiscale | Scuola                     | Classe       |       |   | ļ | zioni         |   |
|   | lest lest         |             | TEST           | TEST    | 01/09/2011      |                | X - FINE CICLO SCUOLA      | Fine Ciclo S | cuola |   |   | Rinnovo       |   |
|   |                   |             |                |         |                 |                |                            |              |       |   |   |               |   |
|   | Figli registrati  |             |                |         |                 | Agg            | iungi una nuova iscrizione |              |       |   |   |               |   |
|   | TEST TEST         | 0.00 €      |                |         |                 |                |                            |              |       |   |   |               |   |
|   | INFORMAZIONI      | 0           |                |         |                 |                |                            |              |       |   |   |               |   |
|   | PRESENZE          |             |                |         |                 |                |                            |              |       |   |   |               |   |
|   | ESTRATTO CONTO    |             |                |         |                 |                |                            |              |       |   |   |               |   |
|   | CONTATTI E NEWS   |             |                |         |                 |                |                            |              |       |   |   |               |   |
|   | Iscrizioni        |             |                |         |                 |                |                            |              |       |   |   |               |   |
|   | NUOVA ISCRIZIONE  |             |                |         |                 |                |                            |              |       |   |   |               |   |
|   | ELENCO ISCRIZIONI |             |                |         |                 |                |                            |              |       |   |   |               |   |
|   |                   |             |                |         |                 |                |                            |              |       |   |   |               |   |

### 1) DICHIARAZIONE

La dichiarazione, comprensiva d'informativa sulla privacy, è possibile scaricarla tramite il pulsante *"Visualizza informativa"*, <u>se non si accetta non si potrà proseguire con l'iscrizione.</u>

| ·≡ 👋 Meets   | Food - Comune di Mo |                                                                                                    |                                                                                                    |                                                                                                    |                                                                                                    |                                                                                                    | TUTORIAL                                 |                    | **          | 👩 Test Test 🗸           | Φ   |
|--------------|---------------------|----------------------------------------------------------------------------------------------------|----------------------------------------------------------------------------------------------------|----------------------------------------------------------------------------------------------------|----------------------------------------------------------------------------------------------------|----------------------------------------------------------------------------------------------------|------------------------------------------|--------------------|-------------|-------------------------|-----|
| G            |                     | 1 Dichiarazione                                                                                                    | 2 Scuola                                                                                                    | 3 Figlio                                                                                                    | (4) Responsabile                                                                                                    | 5 Dettagli                                                                                                  | 6 Riassunt                               | 0                  |             |                         |     |
| Test Te      | est                 | Il/la sottoscritto/a DI                                                                                                    | CHIARA:                                                                                                    |                                                                                                    |                                                                                                    |                                                                                                    |                                          |                    |             |                         |     |
| Figli regis  | trati               | <ul> <li>di comunicare ten<br/>fruizione della me</li> <li>di essere consape</li> <li>di aver preso visio</li> <li>di aver preso visio</li> </ul> | npestivamente MEI<br>insa scolastica;<br>ivole che l'iscrizione<br>one delle modalità c<br>nne delle modalità c | DIANTE EMAIL al servizio<br>e al servizio comporta la<br>di accesso al servizio di i<br>di comunicazione di diet | o ristorazione scolastica qua<br>ricezione di comunicazioni<br>ristorazione scolastica dispo<br>re socciali e di richiesta di ta | lsiasi variazione dei da<br>via SMS e via email;<br>nibili sul sito istituziona<br>riffa agevolata indicate | ti dichiarati al mom<br>ale.<br>sul sito | iento dell'iscri   | zione e/o e | eventuale rinuncia alla |     |
| TEST TEST    | 0,00 €              | di avere preso visi     di assere consane                                                                                                    | ione dell'informativ                                                                                            | a di cui all'art. 13 del GI                                                                                      | DPR 679/2016 visualizza info                                                                                                    | mativa                                                                                                    | che, ner le inotesi d                    | di falcità in atti | e dichiara  | zioni mendaci:          |     |
| INFORMAZI    |                     | <ul> <li>che all'atto della is</li> </ul>                                                                                                    | scrizione sono state                                                                                            | e osservate le disposizio                                                                                        | ni di cui agli artt. 316, 337-te                                                                                                 | er, 337-quater del C.C.                                                                                     | sulla responsabilità                     | i genitoriale, ch  | ne prevedo  | ono una decisione       |     |
| PRESENZ      | E                   | condivisa da parte                                                                                                    | e dei genitori.                                                                                                 |                                                                                                    |                                                                                                    |                                                                                                    |                                          |                    |             |                         |     |
| ESTRATTO CO  | ONTO                | Per proseguire co                                                                                                    | onfermare quanto c                                                                                              | lichiarato                                                                                                    |                                                                                                    |                                                                                                    |                                          |                    |             |                         |     |
| DOCUMEN      | σi                  |                                                                                                    |                                                                                                    |                                                                                                    |                                                                                                    |                                                                                                    |                                          |                    |             |                         |     |
| CONTATTI E I | VEWS                |                                                                                                    |                                                                                                    |                                                                                                    |                                                                                                    |                                                                                                    |                                          |                    |             | Prosegui                | i i |
| Iscrizio     | ni                  |                                                                                                    |                                                                                                    |                                                                                                    |                                                                                                    |                                                                                                    |                                          |                    |             |                         |     |
| NUOVA ISERE  | TIONE               |                                                                                                    |                                                                                                    |                                                                                                    |                                                                                                    |                                                                                                    |                                          |                    |             |                         |     |
| ELENCO ISCRI | ZIONI               |                                                                                                    |                                                                                                    |                                                                                                    |                                                                                                    |                                                                                                    |                                          |                    |             |                         |     |

2) SCUOLA: selezionare la scuola, l'anno scolastico e digitare la classe in cui iscrivere il figlio.

| - | 🕙 Meets Food                                   | Comune di Mo | onfalcone (GO)                    |                   |          |                  |                  | TUTORIAL   | 0. | n Test Test - | ¢ |
|---|------------------------------------------------|--------------|-----------------------------------|-------------------|----------|------------------|------------------|------------|----|---------------|---|
|   | 0                                              |              | <ul> <li>Dichiarazione</li> </ul> | <li>2 Scuola</li> | 3 Figlio | (4) Responsabile | 5 Dettagli       | 6 Riassunt | 0  |               |   |
|   |                                                |              | Comune d'iscrizione*              |                   |          |                  | Anno scelastice* |            |    |               |   |
|   | Test Test                                      |              | Comune di Monfalcone              | 2019-2020         |          |                  |                  | •          |    |               |   |
|   |                                                |              | Scorela*                          |                   |          |                  | Classe           |            |    |               |   |
|   | Figli registrati Dementare Sauro vía Opressi 4 |              |                                   |                   |          |                  | 1                |            |    |               |   |
|   |                                                |              |                                   |                   |          |                  |                  |            |    |               |   |
| - | TEST TEST                                      | 0,00 €       | Codice Pan                        |                   |          |                  |                  |            |    |               |   |
| - |                                                |              |                                   |                   |          |                  |                  |            |    |               |   |
|   | INFORMAZIONI                                   | 0            |                                   |                   |          |                  |                  |            |    |               |   |
|   | PRESENCE                                       |              | Indiatro Fre                      |                   |          |                  |                  |            |    | Drocom        |   |
|   | ESTRATTO CONTO                                 |              | indictro                          | · .               |          |                  |                  |            |    | Prosegu       |   |
|   | DOCUMENTI                                      |              |                                   |                   |          |                  |                  |            |    |               |   |
|   | CONTATTI E NEWS                                |              |                                   |                   |          |                  |                  |            |    |               |   |
|   | Iscrizioni                                     |              |                                   |                   |          |                  |                  |            |    |               |   |
|   | NUONA SCREDONE                                 | _            |                                   |                   |          |                  |                  |            |    |               |   |
|   | ELENCO (SCR2)ON                                |              |                                   |                   |          |                  |                  |            |    |               |   |

### 3)FIGLIO

Nuova iscrizione: inserire i dati anagrafici del figlio.

## 4) **RESPONSABILE (dati anagrafici del genitore)** Sono da inserire i dati anagrafici del genitore.

| O meet roud - com | nune di Moi                | nfalcone (GO)                     |          |                    |                |                  |            | TUTORIAL         |    |        | 🕅 Test Test 🗸 |  |  |  |
|-------------------|----------------------------|-----------------------------------|----------|--------------------|----------------|------------------|------------|------------------|----|--------|---------------|--|--|--|
|                   |                            | <ul> <li>Dichiarazione</li> </ul> | 🗸 Scuola | 3 Figlio           | 4 Responsabile | 5 Detta          | agli (6    | Riassunto        | 2  |        |               |  |  |  |
| Test Test         |                            | Dati dell'Alunno/a                |          |                    |                |                  |            |                  |    |        |               |  |  |  |
|                   |                            | Nome *                            |          |                    |                | Cognome *        |            |                  |    |        |               |  |  |  |
|                   |                            | Nome Prova1                       |          |                    |                | Cognome Pre      | oval       |                  |    |        |               |  |  |  |
| Figli registrati  | Figli registrati<br>Secco* |                                   |          |                    |                |                  |            | Codice Fiscale * |    |        |               |  |  |  |
| TEST TEST         | 0,00 €                     | Femmina                           |          |                    | •              | CGNNPR16T41F356Q |            |                  |    |        |               |  |  |  |
| (                 |                            | Data nascita *                    |          | Luogo di nascita * |                | Provincia*       |            | Stato di nascit  | a* | Cittad | nanza *       |  |  |  |
| INFORMAZIONI      | 0                          | 01/12/2016                        |          | Monfalcone         | Monfalcone     |                  | MO         |                  |    | ITA    | LIANA         |  |  |  |
| PRESENZE          |                            |                                   |          |                    |                |                  |            |                  |    |        |               |  |  |  |
| ESTRATTO CONTO    |                            |                                   |          |                    |                |                  |            |                  |    |        |               |  |  |  |
| CONTATTLE NEWS    |                            | Dati Residenza Alunno             |          |                    |                |                  |            |                  |    |        |               |  |  |  |
| COMMENTERENS      |                            | Indirizzo*                        |          | Numero *           | Cap *          |                  | Comune *   |                  |    | Provin | cia *         |  |  |  |
| Iscrizioni        |                            | via di prova                      |          | 1                  | 34074          |                  | Monfalcone |                  |    |        |               |  |  |  |
| NUOVA ISCRIZIONE  |                            |                                   |          |                    |                |                  |            |                  |    |        |               |  |  |  |
|                   |                            | Indietro Esci                     |          |                    |                |                  |            |                  |    |        | Proseg        |  |  |  |

Per quanto riguarda i dati di residenza, se uguali a quelli importati cliccando sul pulsante "*importa dati da alunno*".

dell'alunno, possono essere

| 👋 Meets Food - Comune di M | onfalcone (GO)                         |          |             |                                   |                     | TUTORIAL           | <b>•</b> *   | 👩 Test Test 🕶 |  |  |  |  |
|----------------------------|----------------------------------------|----------|-------------|-----------------------------------|---------------------|--------------------|--------------|---------------|--|--|--|--|
| 0                          | <ul> <li>Dichiarazione</li> </ul>      | 🖌 Scuola | 🖌 Figlio    | (4                                | Responsabile        | 5 Dettagli         | 6 Ria        | ssunto        |  |  |  |  |
| Test Test                  | Dati del Genitore / Legale Rappresenta | inte.    |             |                                   |                     |                    |              |               |  |  |  |  |
|                            | Nome+                                  |          |             | Cog                               | nome*               |                    |              |               |  |  |  |  |
|                            | TEST                                   |          |             |                                   | TEST                |                    |              |               |  |  |  |  |
| Figli registrati           | Sesso *                                |          |             | Cod                               | Codice Fiscale *    |                    |              |               |  |  |  |  |
| TEST TEST 0,00 €           | Femmina                                |          |             | •                                 | TSTTST90A41F356Y    |                    |              |               |  |  |  |  |
|                            | Data nascita*                          | Luogo d  | i nascita * | Pro                               | vincia*             | Stato di nascita * | Cittadinanza | Cittedinanza* |  |  |  |  |
|                            | 01/01/1900                             | MOM      | FALCONE     | 3                                 | GO ITALIA           |                    | ITALIANA     |               |  |  |  |  |
| PRESENZE                   |                                        |          |             |                                   |                     |                    |              |               |  |  |  |  |
| ESTRATTO CONTO             |                                        |          |             |                                   |                     |                    |              |               |  |  |  |  |
| DOCUMENTI                  | Dati Residenza Importe del de ekenno   | <b>-</b> |             |                                   |                     |                    |              |               |  |  |  |  |
| CONTAITENENS               | Indirizzo *                            | Numero   |             | Can *                             | Comune*             |                    | Provincia *  |               |  |  |  |  |
| Iscrizioni                 | via di prova                           | 1        |             | 34074                             | Monfalco            | ne                 | GO           |               |  |  |  |  |
| NUOVA ISCRIZIONE           |                                        |          |             |                                   |                     |                    |              |               |  |  |  |  |
| ELENCO ISCRIZIONI          | Contetti                               |          |             |                                   |                     |                    |              |               |  |  |  |  |
|                            | E-mail*                                |          | Cellulare*  |                                   |                     | Telefono di casa   |              |               |  |  |  |  |
|                            |                                        |          |             |                                   |                     |                    |              |               |  |  |  |  |
|                            | Indietro Esci                          |          |             |                                   |                     |                    |              | Proseg        |  |  |  |  |
|                            |                                        |          |             |                                   |                     |                    |              |               |  |  |  |  |
|                            |                                        |          | © 2017 Sid  | era Software S.r.I P.iva 00686666 | 0218 Cookies Policy |                    |              |               |  |  |  |  |

#### 5)DETTAGLI:

- DIETE SANITARIE: fleggare se presenti diete per motivi sanitari.
- **DIETE ETICO/RELIGIOSE:** fleggare se presenti diete a scelta della famiglia.

| <ul> <li>Dichiarazione</li> </ul>                                  | Scuola                                           | Figlio               | Responsabile        | 5 Dettagli              | 6 Riassunto                            |
|--------------------------------------------------------------------|--------------------------------------------------|----------------------|---------------------|-------------------------|----------------------------------------|
|                                                                    | /                                                |                      |                     |                         |                                        |
| Diete Speciali                                                     |                                                  |                      |                     |                         |                                        |
| PER MOTIVI SANITARI                                                |                                                  |                      |                     | A SCELTA DELLA FAMIGLIA |                                        |
| 🗹 Celiachia                                                        |                                                  |                      |                     | 🗌 Menù senza alc        | un tipo di carne                       |
| Diabete                                                            |                                                  |                      |                     | 🗌 Menù senza car        | rne di maiale                          |
| Favismo                                                            |                                                  |                      |                     | 🗌 Menù Vegetaria        | ano                                    |
| Allergie/Intollera                                                 | nze varie                                        |                      |                     |                         |                                        |
| Indicare i giorni di pre                                           | esenza dell'alunno in                            | mensa 🔽 LUN 🗹        | Mar 🗹 Mer 🗌 gio 🗌 M | /EN                     |                                        |
| Agevolazione tariffaria                                            |                                                  |                      |                     |                         |                                        |
| <ul> <li>Accetto l'applicaz</li> <li>Richiedo l'aplicaz</li> </ul> | zione della retta mass<br>zione di un agevolazio | ima<br>ne tariffaria |                     |                         |                                        |
| Indietro Esci                                                      |                                                  |                      |                     |                         | Procedi al riassunto dei dati inseriti |

6) **RIASSUNTO:** vengono riepilogati tutti i dati precedentemente inseriti. Se corretti, cliccare su conferma l'iscrizione.

| Elenco iscrizione                                                                    |                                                                                                    |                                                                                                    |                                                                                                    |                                                                                                    |                                                                                                    |                                                                                                    |                                                                                                    |  |  |  |
|--------------------------------------------------------------------------------------|----------------------------------------------------------------------------------------------------|----------------------------------------------------------------------------------------------------|----------------------------------------------------------------------------------------------------|----------------------------------------------------------------------------------------------------|----------------------------------------------------------------------------------------------------|----------------------------------------------------------------------------------------------------|----------------------------------------------------------------------------------------------------|--|--|--|
| Data<br>16/06/2023                                                                   | Cognome<br>BOSSO                                                                                                    | Nome                                                                                                    | Codice Fiscale<br>BSSFBA92R08D969G                                                                                                    | Stato<br>ATTESA                                                                                                    | Carta d'Identità<br>2 Seleziona carta d'Identità GENITORE/RESPONSABILE                                                                                                    | ISEE                                                                                                    | 🛓 Seleziona certificato medico                                                                                                    |  |  |  |
| Informazion                                                                          | ni                                                                                                    |                                                                                                    |                                                                                                    |                                                                                                    |                                                                                                    |                                                                                                    |                                                                                                    |  |  |  |
|                                                                                      |                                                                                                    |                                                                                                    |                                                                                                    |                                                                                                    |                                                                                                    |                                                                                                    |                                                                                                    |  |  |  |
| Per richiedere una<br>Se viene richiesta<br>Per richiedere un<br><u>Scarica modu</u> | a dieta speciale (so<br>una dieta per moti<br>menù alternativo p<br>ulo di richiesta per                               | lo con certifi<br>Ivi sanitari in<br>Der scelta eti<br>Dieta Sanitar                                                                                                    | cato medico) è obbligatorio allegar<br>cludere nel file anche il certificato i<br>co-religiosa, scaricare il modulo e c<br>na scarica modulo di richies                                                                                                    | e il modulo qui :<br>nedico.<br>onsegnarlo a sc<br>a menù alterna                                                                                                    | noto alla domanda discrizione.<br>uola ad inizio anno scolazico.<br>Diro per scella Elso-Aulgisoa                                                                                                    |                                                                                                    |                                                                                                    |  |  |  |
|                                                                                      | Elenco iscri:<br>Data<br>16/06/2023<br>Informazion<br>Per richiedare un<br>Se viene richiedare un<br>Per richiedare un | Elenco iscrizione Data Cognome 16/06/2023 BOSSO Informazioni Per richiedere una dieta speciale (po Se vene richiesta una dieta per not Per richiedere un menha alternativo) Concence vendebid in chienza per richiedere un menha alternativo) | Elenco iscrizione<br>Data Cognome Nome<br>16/06/2023 BOSSO FABIO<br>FABIO<br>Informazioni<br>Per richiedere una dieta specule (solo con certifi<br>Se viewe richiesta una dieta per motivi santari in<br>Per richiedere una dieta per motivi santari in<br>Per richiedere una dieta per motivi santari in | Elenco iscrizione           Data         Cognome         Nome         Codice Fiscale           16/06/2023         BOSSO         FABIO         BSSFBA92R08D969G           Informazioni         Marcine filteration         Marcine filteration   Per richiedere una dieta speciale (polo con certificato medico) è obbligatorio allegan Se vise richiedere una dieta per motivi sintari riculuidere nel file anche il certificato Per richiedere una dieta per motivi sintari riculuidere nel file anche il certificato Per richiedere una medi alternativo per sceta etico-rietigosa, scarare il modulo e ce Ascena modulo di richiesta per Dieta Santaria | Elenco iscrizione           Data         Cognome         Nome         Codice Fiscale         Stato           16/06/2023         BOSO         FABIO         BSSFBA92R08D9696         ATTESA           Informazioni         Attest in the second status of the second status of the second status o | Elenco Iscrizione         Data       Cognome       Nome       Codice Fiscale       Stato       Carta d'identità         16/06/2023       BOSO       FABIO       BSSFBA92R08D969G       ATTESA       L Seconda carta d'identità GENITORE/RESPONSABILE         Informazioni         Per richiedere una dieta speciale (polo con certificato medico) à obbligatorio allegare il modulo qui sotto alla domanda d'iscritione.         Se vices richiedere una dieta per motori santari includere nel file anche il certificato medico.         Per richiedere una dieta per motori santari includere nel file anche il certificato medico.         Per richiedere una dieta per motori santari includere nel file anche il certificato medico.         Per richiedere una dieta per motori santari includere nel file anche il certificato medico.         Accura modulo di richiesta per polysi santaria         Accura modulo di richiesta per polysi santaria         Accura modulo di richiesta per polysi santaria | Elenco Iscrizione         Data       Cognome       Nome       Codice Fiscale       Stato       Carta d'identità       ISEE         16/06/2023       BOSD       FABIO       BSSFBA92R08D969G       ATTESA       \$ Selectoria carta d'identità GENTORE/RESPONSABILE       I Selectoria modulo DEC         Conformazioni |  |  |  |

In caso di dieta sanitaria: cliccare su "scarica modulo di richiesta per dieta sanitaria"; il modulo dovrà essere compilato e dovrà essere allegato insieme al certificato medico (unico pdf) al sistema cliccando su "seleziona certificato medico"

In caso di dieta etico/religiosa: cliccare su "scarica modulo di richiesta menù alternativo per scelta etico/religiosa"; il modulo dovrà essere compilato e consegnato via email entro 01/09/2024 a: dietespeciali.areanordest@cirfood.com

Il Comune, dopo aver effettuato le opportune verifiche, potrà accettare la richiesta d'iscrizione. Dopo di che l'utente riceverà via e-mail comunicazione di avvenuta approvazione con l'indicazione del numero PAN e dell'importo della tariffa associata.

In caso di richiesta chiarimenti, è possibile mandare email a : <u>ufficiorettescolastiche@cirfood.com</u> o al numero 0522530252 dal Lunedì al Giovedì dalle ore 08.30 alla 12.30